# purple mash

# Computing Scheme of Work Unit 3.9 -Presenting with Google Slides

# Contents

| Pre-requisites                                     |   |
|----------------------------------------------------|---|
| Versions                                           | 4 |
| Saving work                                        | 4 |
| Printing                                           | 4 |
| Typing                                             |   |
| Language                                           |   |
| Medium-Term Plan – Online Version                  | 6 |
| Lesson 1 – Making a Presentation from a Blank Page | 7 |
| Aim                                                | 7 |
| Success Criteria                                   | 7 |
| Resources                                          | 7 |
| Activities                                         | 7 |
| Lesson 2 – Adding Media                            | 9 |
| Aim                                                |   |
| Success Criteria                                   | 9 |
| Resources                                          |   |
| Activities                                         |   |
| Lesson 3 – Adding Shapes and Lines                 |   |
| Aim                                                |   |
| Success Criteria                                   |   |
| Resources                                          |   |
| Activities                                         |   |
| Lesson 4 – Adding Animation                        |   |
| Aim                                                |   |
| Success Criteria                                   |   |
| Resources                                          |   |
| Activities                                         |   |
| Lessons 5 and 6 – Create a Presentation            |   |
| Aim                                                |   |
| Success Criteria                                   |   |
| Need more support? Contact us:                     |   |

#### Purple Mash Computing Scheme of Work – Unit 3.9 Presenting with Google Slides

| Resources                                          |    |
|----------------------------------------------------|----|
| Activities                                         |    |
|                                                    |    |
| Medium-Term Plan – Tablet App Version              |    |
| Lesson 1 – Making a Presentation from a Blank Page |    |
| Aim                                                | 10 |
| All II.                                            |    |
|                                                    | 19 |
|                                                    |    |
| Activities                                         |    |
| Lesson 2 – Adding Images                           |    |
| Aim                                                |    |
| Success Criteria                                   |    |
| Resources                                          |    |
| Activities                                         |    |
|                                                    |    |
| Lesson 3 – Adding Shapes and Lines                 |    |
|                                                    | 22 |
| Aim                                                |    |
| Success Criteria                                   |    |
| Resources                                          |    |
| Activities                                         |    |
| Lessons 4 and 5 – Create a Presentation            |    |
| Aim                                                |    |
| Success Criteria                                   |    |
| Resources:                                         |    |
| Activities                                         |    |
|                                                    |    |
| Assessment Guidance                                |    |

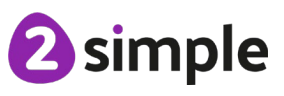

#### Need more support? Contact us:

# **Pre-requisites**

## Versions

Google Slides operates differently dependent upon device. This unit contains two sets of plans: One for PC/laptop version using the online Google tools and one version for tablets using the app version of the tool.

## Saving work

Have a clear idea about where children should save their work. The lessons assume that children know about folders and files on whichever network they are using. If they do not, it might be worth spending some time teaching about files and folders and the difference between saving in the cloud, saving on the school server or saving on the device itself where any of these methods are used within your setting. It would be useful for children to know how to create folders so that they can organise their files if they have the security rights to do this. These skills are not used much within the lesson plans but will be important for childrens ongoing work with the files that they produce.

## Printing

Children will not be routinely required to print during these lessons.

## Typing

Children who cannot type efficiently, will find having to finish all writing\typing frustrating. Finishing all the writing\typing is not required to complete the lessons. Children might need extra time to compete their documents and include all the text that they wish to include. If you want to improve children' typing speed, then make use of the Purple Mash Tool <u>2Type</u>. See here for <u>the User Manual</u>.

## Language

The Google suite of tools uses American English in its menus. The spelling used within the application is used in these plans when referring to menu items and icons. For example, 'color' rather than 'colour'.

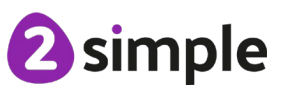

Need more support? Contact us:

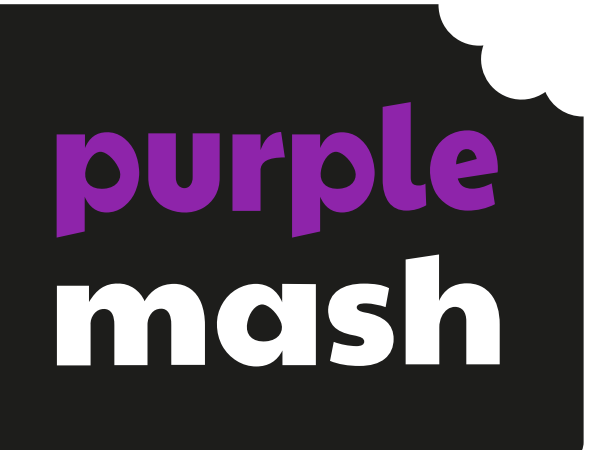

# Unit 3.9 -Presenting with Google Slides - ONLINE VERSION

# **Medium-Term Plan – Online Version**

| Lesson         | Title                                      | Success Criteria                                                                                                    |
|----------------|--------------------------------------------|----------------------------------------------------------------------------------------------------|
| 1              | Making a Presentation from<br>a Blank Page | <ul> <li>Children know what Google Slides is.</li> <li>Children know how to open Google Slides.</li> <li>Children can add text and format it.</li> </ul>                                                                                                    |
| 2              | Adding Media                               | <ul> <li>Children can change the design of the slides.</li> <li>Children can insert a new slide.</li> <li>Children can insert pictures.</li> <li>Children can edit pictures.</li> <li>Children can insert video (extension).</li> </ul>                                          |
| <u>3</u>       | Adding Shapes and Lines                    | <ul><li>Children can add shapes to a presentation.</li><li>Children can add lines into a presentation.</li></ul>                                                                                                    |
| <u>4</u>       | Adding Animation                           | <ul> <li>Children can use animations in a presentation.</li> <li>Children can use transitions in a presentation.</li> </ul>                                                                                                    |
| <u>5 and 6</u> | Create a Presentation                      | <ul> <li>Children can add text to a presentation.</li> <li>Children can add objects including text and pictures to their presentation.</li> <li>Children can add animation and transitions to their presentation.</li> <li>Children can present their work on Slides.</li> </ul> |

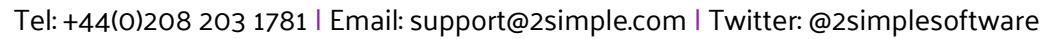

# Lesson 1 – Making a Presentation from a Blank Page

#### Aim

• To create a page in a presentation.

#### **Success Criteria**

- Children know what Google Slides is.
- Children know how to open Google Slides.
- Children can add text and format it.

#### Resources

Unless otherwise stated, all resources can be found on the <u>main unit 3.9 page</u>. From here, click on the icon to set a resource as a 2do for your class. Use the links below to preview the resources; right-click on the link and 'open in new tab' so you don't lose this page.

• Google Slides – Online Version.

## Activities

| Introduction                | Display <b>slide 2</b> and outline the lesson aims.                                                                                                    |
|-----------------------------|----------------------------------------------------------------------------------------------------|
|                             | Display <b>slide 3</b> and outline the success criteria.                                                                                                   |
| Google Slides               | Use <b>slide 4</b> to discuss what Google Slides is and what it is used for.                                                                               |
| Google Slides 'Home' Screen | As shown on <b>slide 5</b> , show children how to<br>locate and open Google Slides and look at the<br>Home screen, pointing out the different<br>sections. |

| Blank Presentation            | As shown on <b>slide 6</b> , open a blank presentation<br>and point out the features. Delete the text boxes<br>on this first slide by clicking on them and then<br>pressing 'delete' on the keyboard. Also click on<br>the 'x' next to 'Themes' to close the selector. |
|-------------------------------|----------------------------------------------------------------------------------------------------|
| Text Boxes                    | With <b>slides 7 and 8</b> , explain and demonstrate<br>how to add a text box and change the font,<br>colour and size of the text, as well as the border<br>and fill of the text box.                                                                                  |
|                               | Explain that when you hover over the icons you will see a tooltip which will tell you what each button does.                                                                                                    |
| Activity 1: Adding Text Boxes | With <b>slide 9</b> , introduce the first activity where<br>children test out what they have learnt in the<br>lesson so far by creating five text boxes with<br>different styled text inside.                                                                          |
|                               | When working online on Slides, the children's<br>work will save automatically. They can change<br>the name of the file to something more<br>appropriate (e.g. All about me) by clicking on the<br>name at the top.                                                     |
| Word Art                      | With <b>slide 10, 11 and 12</b> , demonstrate how to locate and use the WordArt function on Slides.                                                                                                    |
| Activity 2: Adding Word Art   | Use <b>slide 13</b> to introduce the second activity<br>where children add a title slide to their<br>presentation and use Word art to create a title.                                                                                                    |
| Sharing with the Class        | With <b>slide 14</b> allow some children to share their work and do some peer-assessment.                                                                                                    |
| Review Success Criteria       | Review the success criteria on <b>slide 15.</b> Children could rate how well they achieved this using a show of hands.                                                                                                    |

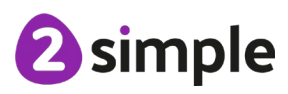

Need more support? Contact us:

# Lesson 2 – Adding Media

#### Aim

• To add media to a presentation.

#### **Success Criteria**

- Children can change the design of the slides.
- Children can insert a new slide.
- Children can insert pictures.
- Children can edit pictures.
- Children can insert a video (extension).

#### Resources

Unless otherwise stated, all resources can be found on the <u>main unit 3.9 page</u>. From here, click on the icon to set a resource as a 2do for your class. Use the links below to preview the resources; right-click on the link and 'open in new tab' so you don't lose this page.

- Google Slides
- **NOTE** If there is time, we will then look at adding videos as an extension. You may decide that this is not necessary for your class, especially if YouTube is blocked in the school. In this case, limit the media to pictures.

#### Activities

| Introduction  | Display <b>slide 2</b> and outline the lesson aims.<br>Display <b>slide 3</b> and outline the success criteria.                                                                                                    |
|---------------|----------------------------------------------------------------------------------------------------|
| Google Slides | Use <b>slide 4</b> to recap the previous lesson and<br>introduce today's learning. ( <b>NOTE</b> - if there is<br>time, we will then look at adding videos. You<br>may decide that this is not necessary for your<br>class, especially if YouTube is blocked in the<br>school. In this case, limit the media to pictures.) |

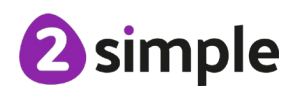

Need more support? Contact us:

| Presentation Design                | Use <b>slide 5</b> to show children how to explore the 'Theme' tab to choose a design that they would like to use for their presentation.                                                                                  |
|------------------------------------|----------------------------------------------------------------------------------------------------|
| Activity 1: Presentation Design    | Use <b>slide 6</b> to introduce the first activity where children choose a suitable theme design for their presentation.                                                                                                   |
| Adding Slides                      | Bring the children back together to look at <b>slide</b><br><b>7</b> to remind children how to add new slides to<br>their presentation.                                                                                    |
| Images                             | With <b>slides 8 and 9</b> , show children the different options on how to add a photo and then edit the format of the image.                                                                                              |
| Activity 2: Favourite Food Slide   | Introduce activity 2 on <b>slide 10</b> where children<br>need to add a new page to their presentation all<br>about their favourite food, including images.<br>They should also use Word art to give the slide<br>a title. |
| Activity 3: Favourite Animal Slide | In the next activity on <b>slide 11</b> , children should<br>add a new page to their presentation all about<br>their favourite animal, including images and<br>some written text.                                          |
| Activity 4: Extension Activity     | Use <b>slide 12</b> to introduce an optional extension<br>activity where children can explore adding a<br>video to their presentation.                                                                                     |
| Review Success Criteria            | Review the success criteria on <b>slide 13.</b> Children could rate how well they achieved this using a show of hands.                                                                                                    |

**2** simple

# Lesson 3 – Adding Shapes and Lines

#### Aim

• To add shapes and lines to a presentation.

#### **Success Criteria**

- Children can add shapes to a presentation.
- Children can add lines into a presentation.

#### Resources

Unless otherwise stated, all resources can be found on the <u>main unit 3.9 page</u>. From here, click on the icon to set a resource as a 2do for your class. Use the links below to preview the resources; right-click on the link and 'open in new tab' so you don't lose this page.

Google Slides.

Need more support? Contact us:

#### Activities

| Introduction              | Display <b>slide 2</b> and outline the lesson aims.      |
|---------------------------|----------------------------------------------------------|
|                           | Display <b>slide 3</b> and outline the success criteria. |
| Google Slides             | Use <b>slide 4</b> to recap the previous lesson and      |
|                           | introduce today's learning.                              |
| Shapes                    | Use <b>slide 5</b> to show children how to find and      |
|                           | add shapes to a blank page in a new blank                |
|                           | presentation. Demonstrate how to change the              |
|                           | format of the shapes.                                    |
| Activity 1: Adding Shapes | Use <b>slide 6</b> to introduce the first activity where |
|                           | children practise adding and formatting shapes           |
|                           | to a new blank presentation.                             |

| Lines                        | Use <b>slide 7</b> to show children how to add lines to<br>a page, show examples of the different types of<br>line and demonstrate how to format them to<br>change the look.                                                                                       |
|------------------------------|----------------------------------------------------------------------------------------------------|
| Activity 2: Adding Lines     | Use <b>slide 8</b> to introduce the second activity<br>where children experiment with inserting<br>differently formatted lines.                                                                                                    |
| Shapes and Lines             | With <b>slide 9</b> , explain how to ensure shapes do<br>not cover existing objects and text by using the<br>'Send to back' function.                                                                                                    |
| Activity 3: Shapes and Lines | Introduce activity 3 on <b>slide 10</b> where children<br>add shapes and lines to their 'All About Me'<br>presentations to make them look more<br>interesting.<br>Children can also add another page to their<br>presentation. This could be about their favourite |
|                              | or something of their choice.                                                                                                    |
| Review Success Criteria      | Review the success criteria on <b>slide 11.</b> Children could rate how well they achieved this using a show of hands.                                                                                                    |

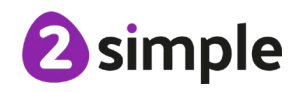

# Lesson 4 – Adding Animation

#### Aim

• To add animations into a presentation.

### **Success** Criteria

- Children can use animations in a presentation.
- Children can use transitions in a presentation.

#### Resources

Unless otherwise stated, all resources can be found on the <u>main unit 3.9 page</u>. From here, click on the icon to set a resource as a 2do for your class. Use the links below to preview the resources; right-click on the link and 'open in new tab' so you don't lose this page.

Google Slides

#### Activities

| Introduction                   | Display <b>slide 2</b> and outline the lesson aims.                                                                                                    |
|--------------------------------|----------------------------------------------------------------------------------------------------|
|                                | Display <b>slide 3</b> and outline the success criteria.                                                                                                    |
| Google Slides                  | Use <b>slide 4</b> to recap the previous lesson and<br>introduce today's learning where children will<br>be adding animation and transitions to their<br>presentations. |
| Transitions                    | With <b>slide 5</b> , talk through what a transition is and how to add them to the slides.                                                                              |
| Activity 1: Adding Transitions | Use <b>slide 6</b> to introduce the first activity where children practise adding and formatting shapes to a new blank presentation.                                    |
| Animation                      | Use <b>slides 7 and 8</b> to show children how to add animation to pictures and headings in their presentations.                                                        |

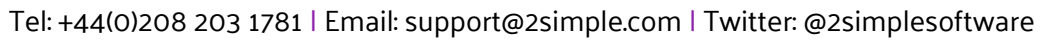

| Activity 2: Adding Animation | Use <b>slide 9</b> to introduce the second activity<br>where children need to add entrance animation<br>to their pictures and headings. |
|------------------------------|----------------------------------------------------------------------------------------------------|
|                              | They can then continue to add more slides to their presentation if there is time.                                                       |
| Sharing with the Class       | With <b>slide 10</b> allow some children to share their work and do some peer-assessment.                                               |
| Review Success Criteria      | Review the success criteria on <b>slide 11.</b> Children could rate how well they achieved this using a show of hands.                  |

# Lessons 5 and 6 - Create a Presentation

#### Aim

• To use the skills learnt in previous weeks to design and present an effective presentation.

#### **Success Criteria**

- Children can add text to a presentation.
- Children can add objects including text and pictures to their presentation.
- Children can add animation and transitions to their presentation.
- Children can present their work on Slides.

#### Resources

Unless otherwise stated, all resources can be found on the <u>main unit 3.9 page</u>. From here, click on the icon to set a resource as a 2do for your class. Use the links below to preview the resources; right-click on the link and 'open in new tab' so you don't lose this page.

- Google Slides.
- Storyboard templates for planning: Use printed versions or online versions in Purple Mash at <u>Planning templates</u>
- **Note**: As a teacher, decide if their presentation will be on a topic of the children' choice or whether it will link to something being studied in class across the wider curriculum.

## Activities

| Introduction  | Display <b>slide 2</b> and outline the lesson aims.<br>Display <b>slide 3</b> and outline the success criteria.                                               |
|---------------|----------------------------------------------------------------------------------------------------|
| Google Slides | Use <b>slide 4</b> to recap the previous lesson and<br>introduce today's learning where children will<br>be creating their own presentations from<br>scratch. |
| Slide Skills  | Use <b>slide 5</b> to discuss the skills the children have learnt over the unit. Demonstrate any which children need reminding about.                         |

#### Need more support? Contact us:

| Activity 1: Create a Presentation | Use <b>slide 6</b> to introduce the main activity for the |
|-----------------------------------|-----------------------------------------------------------|
|                                   | presentation will be on a topic of the children's         |
|                                   | choice or whether it will link to something being         |
|                                   | studied in class across the wider curriculum.             |
|                                   | Stop the children at regular intervals to assess          |
|                                   | the progress they are making and look out for             |
|                                   | good examples of work that can be shared with             |
|                                   | the class as the lessons proceed.                         |
|                                   |                                                           |
| Activity 2: Presenting            | At the end of lesson 6, use <b>slide 7</b> to allow       |
|                                   | some children to present their work to the class.         |
|                                   | Discuss what worked well in the presentations             |
|                                   | and what could be improved, offering                      |
|                                   | constructive criticism.                                   |
|                                   |                                                           |
| Review Success Criteria           | Review the success criteria on slide 8. Children          |
|                                   | could rate how well they achieved this using a            |
|                                   | show of hands.                                            |
|                                   |                                                           |

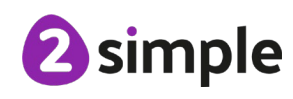

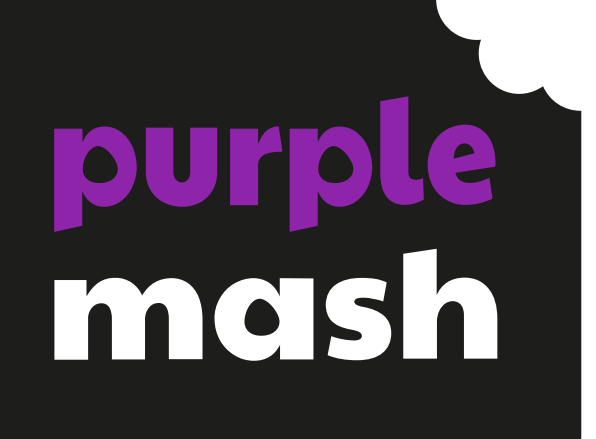

# Unit 3.9 - Presenting with Google Slides -TABLET APP VERSION

# Medium-Term Plan – Tablet App Version

| Lesson         | Title                                      | Success Criteria                                                                                                    |
|----------------|--------------------------------------------|----------------------------------------------------------------------------------------------------|
| <u>1</u>       | Making a Presentation from a<br>Blank Page | <ul> <li>Children know what Google Slides is.</li> <li>Children know how to open Google Slides.</li> <li>Children know how to add text and format it.</li> </ul>                                    |
| 2              | Adding Images                              | <ul> <li>Children can change the design of the slides.</li> <li>Children can insert a new slide.</li> <li>Children can insert pictures.</li> </ul>                                                  |
| <u>3</u>       | Adding Shapes and Lines                    | <ul><li>Children can add shapes to a presentation.</li><li>Children can add lines into a presentation.</li></ul>                                                                                    |
| <u>4 and 5</u> | Creating a Presentation                    | <ul> <li>Children can create a presentation including formatted text.</li> <li>Children can add objects including text and pictures.</li> <li>Children can present their work on Slides.</li> </ul> |

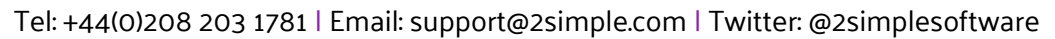

#### **GOOGLE SLIDES – TABLET APP VERSION**

# Lesson 1 – Making a Presentation from a Blank Page

#### Aim

• To create a page in a presentation.

#### **Success Criteria**

- Children know what Google Slides is.
- Children know how to open Google Slides on a tablet.
- Children can add text and format it.

#### Resources

Unless otherwise stated, all resources can be found on the <u>main unit 3.9 page</u>. From here, click on the icon to set a resource as a 2do for your class. Use the links below to preview the resources; right-click on the link and 'open in new tab' so you don't lose this page.

• Google Slides – Tablet Version.

## Activities

| Introduction                | Display <b>slide 2</b> and outline the lesson aims.                                                                                                    |
|-----------------------------|----------------------------------------------------------------------------------------------------|
|                             | Display <b>slide 3</b> and outline the success criteria.                                                                                                    |
| Google Slides               | Use <b>slide 4</b> to discuss what Google Slides is and what it is used for.                                                                                           |
| Google Slides 'Home' Screen | As shown on <b>slide 5</b> , show children how to<br>locate and open Google Slides on a tablet and<br>look at the Home screen, pointing out the<br>different sections. |

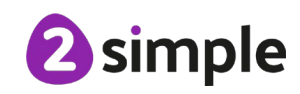

Need more support? Contact us: Tel: +44(0)208 203 1781 | Email: support@2simple.com | Twitter: @2simplesoftware

| Blank Presentation            | As shown on <b>slide 6</b> , open up a blank<br>presentation and point out the features. Delete<br>the text boxes on this first slide by clicking on<br>them and then pressing 'delete' on the<br>keyboard.                                                              |
|-------------------------------|----------------------------------------------------------------------------------------------------|
| Text Boxes                    | With <b>slides 7 and 8</b> , explain and demonstrate<br>how to add a text box and change the font,<br>colour and size of the text, as well as the border<br>and fill of the text box.                                                                                    |
| Activity 1: Adding Text Boxes | With <b>slide 9</b> , introduce the first activity where<br>children test out what they have learnt in the<br>lesson so far by creating five text boxes with<br>different styled text inside.<br>When working on Slides, the children's work<br>will save automatically. |
| Title Screen                  | With <b>slide 10 and 11</b> , demonstrate how to add a new slide and create a title page.                                                                                                    |
| Activity 2: Title Screen      | Use <b>slide 12</b> to introduce the second activity<br>where children add a title slide to their<br>presentation and format it accordingly.                                                                                                    |
| Sharing with the Class        | With <b>slide 13</b> allow some children to share their work and do some peer-assessment.                                                                                                    |
| Review Success Criteria       | Review the success criteria on <b>slide 14.</b> Children could rate how well they achieved this using a show of hands.                                                                                                    |

Need more support? Contact us:

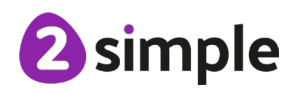

#### **GOOGLE SLIDES – TABLET APP VERSION**

# Lesson 2 – Adding Images

### Aim

• To add images to a presentation.

### **Success Criteria**

- Children can change the design of a presentation.
- Children can insert a new slide.
- Children can insert a picture.

#### Resources

Unless otherwise stated, all resources can be found on the <u>main unit 3.9 page</u>. From here, click on the icon to set a resource as a 2do for your class. Use the links below to preview the resources; right-click on the link and 'open in new tab' so you don't lose this page.

• Google Slides – Tablet Version.

**NOTE** - In this lesson, children need to know how to save images onto their device. Methods vary by device and depend upon school security settings.

#### Activities

| Introduction                    | Display <b>slide 2</b> and outline the lesson aims.<br>Display <b>slide 3</b> and outline the success criteria. |
|---------------------------------|----------------------------------------------------------------------------------------------------|
|                                 |                                                                                                    |
| Google Slides                   | Use <b>slide 4</b> to recap the previous lesson and                                                             |
|                                 | introduce today's learning.                                                                                     |
| Presentation Design             | Use <b>slide 5</b> to show children how to explore the                                                          |
|                                 | design templates that they can use for their                                                                    |
|                                 | presentation.                                                                                                   |
|                                 |                                                                                                    |
| Activity 1: Presentation Design | Use <b>slide 6</b> to introduce the first activity where                                                        |
|                                 | children choose a suitable theme design for their presentation.                                                 |
|                                 |                                                                                                    |

#### Need more support? Contact us:

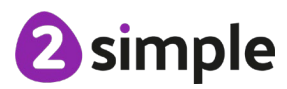

| Adding Slides                      | Bring the children back together to look at <b>slide</b><br>7 to remind children how to add new slides to<br>their presentation.<br>Children will then need to save two pictures<br>from the internet of their favourite food to their<br>device. Teachers will need to lead on this<br>according to the device being used and the<br>school's security settings. |
|------------------------------------|----------------------------------------------------------------------------------------------------|
| Images                             | With <b>slide 8</b> , show children how to add a photo from their camera roll into their presentation.                                                                                                    |
| Activity 2: Favourite Food Slide   | Introduce activity 2 on <b>slide 9</b> where children<br>need to add a new page to their presentation all<br>about their favourite food, including images.<br>They should also use Word art to give the slide<br>a title.                                                                                                    |
| Activity 3: Favourite Animal Slide | In the next activity on <b>slide 10,</b> children should<br>add a new page to their presentation all about<br>their favourite animal, including images and<br>some written text.                                                                                                    |
| Review Success Criteria            | Review the success criteria on <b>slide 11.</b> Children could rate how well they achieved this using a show of hands.                                                                                                    |

Need more support? Contact us:

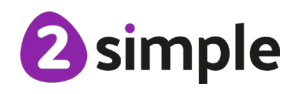

#### **GOOGLE SLIDES – TABLET APP VERSION**

# Lesson 3 – Adding Shapes and Lines

#### Aim

• To add shapes and lines to a presentation.

#### **Success Criteria**

- Children can add shapes to a presentation.
- Children can add lines into a presentation.

#### Resources

Unless otherwise stated, all resources can be found on the <u>main unit 3.9 page</u>. From here, click on the icon to set a resource as a 2do for your class. Use the links below to preview the resources; right-click on the link and 'open in new tab' so you don't lose this page.

• Google Slides – Tablet version.

## Activities

| Introduction              | Display <b>slide 2</b> and outline the lesson aims.      |
|---------------------------|----------------------------------------------------------|
|                           | Display <b>slide 3</b> and outline the success criteria. |
| Google Slides             | Use <b>slide 4</b> to recap the previous lesson and      |
|                           | introduce today's learning.                              |
| Shapes                    | Use <b>slide 5</b> to show children how to find and      |
|                           | add shapes to a blank page in a new                      |
|                           | presentation. Demonstrate how to change the              |
|                           | format of the shapes.                                    |
| Activity 1: Adding Shapes | With <b>slide 6,</b> introduce the first activity where  |
|                           | children practise adding and formatting shapes           |
|                           | to a new presentation.                                   |
| Lines                     | Use <b>slide 7</b> to show children how to add lines to  |
|                           | a page, show examples of the different types of          |
|                           | line and demonstrate how to format them to               |
|                           | change the look.                                         |

#### Need more support? Contact us:

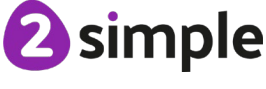

| Activity 2: Adding Lines     | Use <b>slide 8</b> to introduce the second activity<br>where children experiment with inserting<br>differently formatted lines.                                                                                                    |
|------------------------------|----------------------------------------------------------------------------------------------------|
| Shapes and Lines             | With <b>slide 9</b> , explain how to ensure shapes do<br>not cover existing objects and text by using the<br>'Move to back' function.                                                                                                    |
| Activity 3: Shapes and Lines | Introduce activity 3 on <b>slide 10</b> where children<br>add shapes and lines to their 'All About Me'<br>presentations to make them look more<br>interesting.<br>Children can also add another page to their<br>presentation. This could be about their favourite<br>school subject, favourite story, favourite game<br>or something of their choice. |
| Review Success Criteria      | Review the success criteria on <b>slide 11.</b> Children could rate how well they achieved this using a show of hands.                                                                                                    |

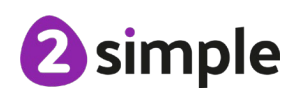

#### **GOOGLE SLIDES – TABLET APP VERSION**

# Lessons 4 and 5 – Create a Presentation

#### Aim

• To use the skills learnt in previous weeks to design and present an effective presentation.

#### **Success Criteria**

- Children can create a presentation including formatted text.
- Children can add objects including text and pictures.
- Children can present their work on Slides.

#### **Resources:**

Unless otherwise stated, all resources can be found on the <u>main unit 3.9 page</u>. From here, click on the icon to set a resource as a 2do for your class. Use the links below to preview the resources; right-click on the link and 'open in new tab' so you don't lose this page.

- Google Slides Tablet Version.
- Storyboard templates for planning: Use printed versions or online versions in Purple Mash at <u>Planning templates</u>.
- **Note**: As a teacher, decide if their presentation will be on a topic of the children' choice or whether it will link to something being studied in class across the wider curriculum.

#### Activities

| Introduction  | Display <b>slide 2</b> and outline the lesson aims.                                                                                                    |
|---------------|----------------------------------------------------------------------------------------------------|
|               | Display <b>slide 3</b> and outline the success criteria.                                                                                                    |
| Google Slides | Use <b>slide 4</b> to recap the previous lesson and<br>introduce today's learning where children will<br>be creating their own presentations from<br>scratch. |
| Slide Skills  | Use <b>slide 5</b> to discuss the skills the children have learnt over the unit. Demonstrate any which children need reminding about.                         |

#### Need more support? Contact us:

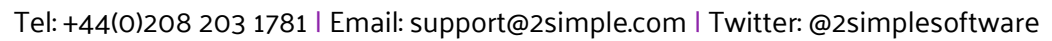

**2** simple

| Activity 1: Create a Presentation | Use <b>slide 6</b> to introduce the main activity for the<br>next two lessons. As a teacher, decide if their<br>presentation will be on a topic of the children's<br>choice or whether it will link to something being<br>studied in class across the wider curriculum |
|-----------------------------------|----------------------------------------------------------------------------------------------------|
|                                   | Stop the children at regular intervals to assess<br>the progress they are making and look out for<br>good examples of work that can be shared with<br>the class as the lessons proceed.                                                                                |
| Activity 2: Presenting            | At the end of lesson 6, use <b>slide 7</b> to allow some children to present their work to the class.                                                                                                    |
|                                   | Discuss what worked well in the presentations<br>and what could be improved, offering<br>constructive criticism.                                                                                                    |
| Review Success Criteria           | Review the success criteria on <b>slide 8.</b> Children could rate how well they achieved this using a show of hands.                                                                                                    |

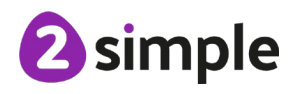

## **Assessment Guidance**

|           | Assessment Guidance                                                                                                    |
|-----------|----------------------------------------------------------------------------------------------------|
| Emerging  | Children know that presentation software allows the user to put together a file made of slides to present. Slides can include text, images, animations* and sounds*. |
|           | With support children can add text, pictures and shapes to a slide.                                                                                                  |
|           | Children can insert slides into a presentation though they might not be able to anticipate the order of the slides.                                                  |
|           | Children know that slides can have animations* and can add transition animations* with support.                                                                      |
| Expected  | Children can add text. pictures and shapes to a slide and format them with tools such as shadows and borders.                                                        |
|           | Children can insert slides into a presentation                                                                                                    |
|           | Children can use transition effects* between slides and animations* of the objects in slides.                                                                        |
| Exceeding | Children can incorporate video* and audio* into slideshows.                                                                                                    |
|           | Children appraise the animation effects available to them and make decisions about what to include and what to leave out for the most effective presentation.        |

\*video, animations, transition, animations and sounds are only available in the non-tablet version.

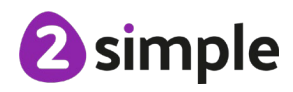